Completing your ACEMAPP <u>requirements</u> is an essential first step toward participating in a clinical <u>rotation</u>. The documents you upload through ACEMAPP are available for your school coordinator to review.

#### Step 1:

Access your home page by clicking your **"Name"** in the upper-right corner of your page, then under **Navigation**, select the appropriate member type.

|                                                                                                    | Contact Us 👋 Forums 🌒 Mi Info 🕶                                                                                                    |                                                                     | User Name+                                                                                                    |
|----------------------------------------------------------------------------------------------------|----------------------------------------------------------------------------------------------------|---------------------------------------------------------------------|----------------------------------------------------------------------------------------------------|
| COMPARISAND       Taining       Help Desk       Blog         Bookmarks       Requirements   ACEMAPP       *         Dashboard   ACEMAPP       *       Bookmark | Contact Us Forums Mt Info - Omni Search Search Search Term Search Entity Search Entity Search Entity Search First, Last, Email, or Member ID Search Member Search First, Last, Email, or Member ID Search Member Search Entity Search Search Search Search Search Search Search Search Search Search Search | Navigation   Clinical User  Clinical Faculty  Student  Professional | User Name-<br>User Name-<br>Personal<br>Manage<br>Profile<br>Career Profile<br>Inbox<br>Attiliations<br>Career Profile<br>Support<br>CE Tracker<br>Calendar<br>ePortfolo |
|                                                                                                    | Member Search By Phone           xxxxxxxxxxxxxxxxxxxxxxxxxxxxxxxxxxxx                                                                                                    |                                                                     | ePortfolio<br>Toggle Dark Mode<br>Logout                                                                                                    |

### Step 2:

In the **Requirements** table, click the **"Manage <u>Requirement</u>"** icon under the **Actions** column.

If you do not have the "Manage <u>Requirement</u>" option, please review your announcements to determine whether you're utilizing a third-party vendor or check with your school coordinator for directions on submitting your documentation.

|           |                             |                |            |                      |                                            |                  |                  |               |                 | _               |              |                       |                   |                |
|-----------|-----------------------------|----------------|------------|----------------------|--------------------------------------------|------------------|------------------|---------------|-----------------|-----------------|--------------|-----------------------|-------------------|----------------|
| / Profile | 🕼 ePortfolio                | 👪 Directory 👻  | Transcript | B Learning Materials | Requirements                               | 2 Rotations      | Rotation Catalog | 🛱 My Calendar | Support Support | 🖨 Case Logs     | () Time Logs | Ø Manage Affiliations |                   | 🏟 More 👻       |
| A Dashb   | oard / Members              | / Student Home |            |                      |                                            |                  |                  |               |                 |                 |              |                       | R <sub>2</sub> Su | Jbmit Feedback |
| Dashl     | Dashboard View    Rotations |                |            |                      |                                            |                  |                  | +             |                 |                 |              |                       |                   |                |
| Stude     | ent Notificati              | ons            | 0          | Requiremen           | ts                                         |                  |                  |               |                 |                 |              |                       |                   | 6              |
|           |                             |                |            | Actions Inc.         | omplete Requiremen                         | ls .             |                  | Pre Valid     | Post Valid      | Date Complete ( | D            | ate Expires           | W                 | aiver          |
| Vende     | ors                         |                | 0          |                      | School Test Requir                         | ement            |                  | -             | ×               |                 | -            | -                     |                   |                |
|           |                             |                | 0 0        | School Test Requir   | ement2                                     |                  | ×                | ×             |                 | -               | -            |                       |                   |                |
|           | (G. Ver                     | inySiudenis    |            | 0 0 0                | 🗄 BLS                                      |                  |                  | ×             | ×               |                 | -            | -                     |                   |                |
|           |                             |                |            | 0                    | 🖺 Drug Screen 👔                            |                  |                  | ×             | ×               |                 | N            | I/A                   |                   |                |
| Affilia   | tions                       |                |            | 0 0                  | Hepatitis B                                |                  |                  | ×             | ×               |                 | N            | I/A                   |                   |                |
| School    |                             | Compli         | iance 🕔    | 0 0                  | D 😥 Measles, Mumps & Rubella (MMR)         |                  | ×                | ×             |                 | N               | I/A          |                       |                   |                |
| 😭 Scho    | ol Name 🗾                   | ×              |            | P 0                  | Professional Liability Insurance with exp. |                  | ×                | ×             |                 | -               | -            |                       |                   |                |
| Rotations |                             | Compli         | iance 🛈    | 0 0                  | 🗄 ТВ                                       |                  |                  | ×             | ×               |                 | -            | -                     |                   |                |
| 555555    | Approved                    | ×              |            | 0 0 0                | Coptions Within                            | )                |                  | ×             | ×               |                 | N            | I/A                   |                   |                |
| 777777    | - Pending                   | ×              |            | 00                   | Tetanus, Diphtheria                        | and Pertussis (T | DAP)             | ×             | ×               |                 | -            |                       |                   |                |

#### Step 3:

Read the **<u>Requirement</u> Description** for instructions.

Enter the **Completion Date** for the requirement. The **Completion Date** refers to the date the immunization was received, not the date the document is being uploaded. Click **"Browse"** to select your document from your computer. Click **"Submit"** once you have uploaded your document.

Click the second "Browse" button under Additional files to upload additional files.

- On Windows: Hold the CTRL key + left-click on the mouse to select multiple files.
- On a Mac: Hold the Command key + left-click on the mouse to select multiple files.
- You may also select a range of files using your keyboard's Shift key.

| Dashboard / Members /                                       | Student Home / Requirements | / Member Requirement Documents                         |                                                               |                                             | C2 SU          | bmit Feedback |
|-------------------------------------------------------------|-----------------------------|--------------------------------------------------------|---------------------------------------------------------------|---------------------------------------------|----------------|---------------|
| Navigation                                                  | Historical Documents        | ТВ                                                     |                                                               |                                             |                |               |
|                                                             |                             |                                                        |                                                               |                                             |                | * = required  |
| Indicator 1 indicates require<br>indicates document status. | ment status. Indicator 2    | ACEMAPP does not manage your documents                 | ation. Please contact your coordinator with any questions reg | arding your requirements and documentation. |                |               |
|                                                             |                             | 22 Would you like to edit this verbiage? Click Here to | get started!                                                  |                                             |                |               |
| School Test Requirement                                     | t 🗾 🖪                       | Requirement Date Complete                              | Requirement Date Expires                                      | Pre-Reg Valid                               | Post-Reg Valid |               |
| School Test Requirement                                     | t2 🚺 🖪                      |                                                        |                                                               | ×                                           | ×              |               |
| 🗄 BLS                                                       | × B                         |                                                        |                                                               |                                             |                |               |
| Background Check                                            |                             | ACE College is using American Data B                   | ank / Complio to manage this requirement.                     |                                             |                |               |
| Drug Screen                                                 |                             |                                                        |                                                               |                                             |                |               |
| Hepatitis B                                                 |                             | Requirement Description                                |                                                               |                                             |                |               |
| Measles, Mumps & Rube                                       | ella (MMR)                  | Please provide your most recent 10 rec                 |                                                               |                                             |                |               |
| Placement Request                                           |                             | Enter a completion date * 📀                            | <u> </u>                                                      | Notes                                       |                |               |
| E QA                                                        | × 6                         |                                                        | Enter a complet                                               | ion date                                    |                |               |
| 🔳 тв                                                        | × 8                         | Upload new documents                                   |                                                               |                                             |                |               |
| Tetanus, Diphtheria and R                                   | Pertussis (TDAP)            | Select a file (PDF and Image only)                     |                                                               |                                             |                |               |
| Varicella (Chicken Pox)                                     |                             | Additional files (RDE and Image only Is                | and control to colocit multiple)                              |                                             |                |               |
| COPTIONS WITHIN)                                            |                             | Browse                                                 |                                                               |                                             |                | le            |
| X Tiered Test                                               | × 6                         | OR use a previous upload                               |                                                               |                                             |                |               |
| L                                                           |                             | View Previous Uploads Clear Previ                      | ious Upload Selection                                         |                                             |                |               |
|                                                             |                             |                                                        |                                                               |                                             |                |               |
|                                                             |                             | Submit                                                 | _                                                             |                                             |                |               |
|                                                             |                             |                                                        |                                                               |                                             |                |               |

**NOTE:** All uploaded documents must be PDF or image file types (JPEG, PNG, GIF, BMP) and less than 20 MB in size.

# Uploading from Previous Uploads

### Step 1:

Members can use previously uploaded documentation by clicking the "View Previous Uploads" button.

| Dashboard / Members / Student Home / Require                                        | aments / Member Requirement Documents |                                                                   |                                           | ିଦ୍ର Submit    | Feedback |  |
|-------------------------------------------------------------------------------------|---------------------------------------|-------------------------------------------------------------------|-------------------------------------------|----------------|----------|--|
| Navigation Historical Docum                                                         | ents TB                               |                                                                   |                                           |                |          |  |
|                                                                                     |                                       |                                                                   |                                           | *=             | required |  |
| Indicator 1 indicates requirement status. Indicator 2<br>indicates document status. | ACEMAPP does not manage your document | tation. Please contact your coordinator with any questions regard | fing your requirements and documentation. |                |          |  |
| School Test Requirement                                                             | 3                                     |                                                                   |                                           |                |          |  |
| School Test Requirement2                                                            | Requirement Date Complete             | Requirement Date Expires                                          | Pre-Req Valid                             | Post-Req Valid |          |  |
| 🖪 BLS                                                                               | 3                                     |                                                                   |                                           |                |          |  |
| Background Check                                                                    | ACE College is using American Data B  | Bank / Complio to manage this requirement.                        |                                           |                |          |  |
| 🗉 Drug Screen                                                                       | ]                                     |                                                                   |                                           |                |          |  |
| Hepatitis B                                                                         | Requirement Description               | Requirement Description                                           |                                           |                |          |  |
| Measles, Mumps & Rubella (MMR)                                                      |                                       | cold.                                                             |                                           |                |          |  |
| Placement Request                                                                   | Enter a completion date * 📀           |                                                                   | Notes                                     |                |          |  |
|                                                                                     | a                                     | Enter a completion                                                | 1 date                                    |                |          |  |
| 🗄 ТВ 🛛 💌                                                                            | Upload new documents                  |                                                                   |                                           |                |          |  |
| Tetanus, Diphtheria and Pertussis (TDAP)                                            | Browse                                |                                                                   |                                           |                |          |  |
| Varicella (Chicken Pox)                                                             | Additional files (PDF and Image only. | hold control to select multiple)                                  |                                           |                |          |  |
| C TB (Options Within)                                                               | Browse                                | How control to alloct manages,                                    |                                           |                |          |  |
| X Tiered Test                                                                       | OR use a previous upload              |                                                                   |                                           |                |          |  |
|                                                                                     | View Previous Uploads Clear Prev      | vious Upload Selection                                            |                                           |                |          |  |
|                                                                                     | Cubmit                                |                                                                   |                                           |                |          |  |
|                                                                                     | Submit                                |                                                                   |                                           |                |          |  |

# Step 2:

Click **"Select"** next to the document you wish to upload for this requirement and then click **"OK"**. If needed, please use the **"View Files"** button to review the previously uploaded document.

|                                                                                     | Contact Us 🌒 Forums 🌒 MI Info 🗸                                         | 💐 - 😰 User Name -  |
|-------------------------------------------------------------------------------------|-------------------------------------------------------------------------|--------------------|
| Dashboard / Members / Student Home / Requirements /                                 | Select from previous uploads                                            | Ra Submit Feedback |
| Navigation Historical Documents                                                     | 10 v records per page Search:                                           | • = required       |
| Indicator 1 indicates requirement status. Indicator 2<br>indicates document status. | Showing 1 to 2 of 2 entries Previous 1 Next                             |                    |
|                                                                                     | Select A Requifement © Status © Date Uploaded © Date Completed © View © |                    |
| School Test Requirement                                                             | Select Background Check Approved 10/07/2022 10/04/2022 View Files       | Post-Reg Valid     |
| School Test Requirement2                                                            | Select Drug Screen Pending 10/07/2022 10/06/2022 View Files             | ×                  |
| BLS                                                                                 |                                                                         |                    |
| Background Check                                                                    | Showing 1 to 2 of 2 entries Previous 1 Next                             |                    |
| Drug Screen                                                                         |                                                                         |                    |
| 🛛 Hepatitis B                                                                       | ок                                                                      |                    |
| 🖪 Measles, Mumps & Rubella (MMR)                                                    |                                                                         |                    |
| Placement Request                                                                   | Enter a completion date *  Notes Notes                                  |                    |
|                                                                                     | Enter a completion date                                                 |                    |
| 🗄 тв                                                                                | Upload new documents                                                    |                    |
| Tetanus, Diphtheria and Pertussis (TDAP)                                            | Select a file (PDP and image only) Browse                               |                    |
| Varicella (Chicken Pox)                                                             | Additional files (PDE and image only hold control to salect multiple)   |                    |
| CATE (Options Within)                                                               | Browse                                                                  |                    |
| >4 Tiered Test                                                                      | OR use a previous upload                                                |                    |
|                                                                                     | View Previous Uploads Clear Previous Upload Selection                   |                    |
|                                                                                     | -                                                                       |                    |
|                                                                                     | Submit                                                                  |                    |

### Step 3:

Enter the Completion Date, include any Notes regarding the document, then click "Submit."

| A Dashboard / Members / Student Home / Requirements                                 | / Member Requirement Documents                      |                                                                   |                                                        | Q Submit Feedback |  |  |
|-------------------------------------------------------------------------------------|-----------------------------------------------------|-------------------------------------------------------------------|--------------------------------------------------------|-------------------|--|--|
| Navigation Historical Documents                                                     | тв                                                  |                                                                   |                                                        |                   |  |  |
|                                                                                     |                                                     |                                                                   |                                                        | * = required      |  |  |
| Indicator 1 indicates requirement status. Indicator 2<br>indicates document status. | ACEMAPP does not manage your document               | tation. Please contact your coordinator with any qu               | estions regarding your requirements and documentation. |                   |  |  |
|                                                                                     | Would you like to edit this verbiage? Click Here to | io get started!                                                   |                                                        |                   |  |  |
| School Test Requirement                                                             | Requirement Date Complete                           | Requirement Date Expires                                          | Pre-Reg Valid                                          | Post-Reg Valid    |  |  |
| School Test Requirement2                                                            |                                                     |                                                                   | ×                                                      | ×                 |  |  |
| 🛾 BLS 📉 🖪                                                                           |                                                     |                                                                   |                                                        |                   |  |  |
| 🗄 Background Check 🔽 🔝                                                              | ACE College is using American Data E                | Bank / Complio to manage this requirement.                        | /                                                      |                   |  |  |
| 🗈 Drug Screen                                                                       |                                                     |                                                                   |                                                        |                   |  |  |
| Hepatitis B                                                                         | Please provide your most recent TB rec              | Vequirement Description Please provide your most recent TB record |                                                        |                   |  |  |
| 🗄 Measles, Mumps & Rubella (MMR)                                                    |                                                     |                                                                   |                                                        |                   |  |  |
| Placement Request                                                                   | Enter a completion date * 🕢                         |                                                                   | Notes                                                  |                   |  |  |
| 🖾 🕰                                                                                 |                                                     | Enter a                                                           | completion date                                        |                   |  |  |
| 🖪 ТВ 🛛 💌 🗎                                                                          | You have selected a previously upload               | ded document:                                                     |                                                        |                   |  |  |
| Tetanus, Diphtheria and Pertussis (TDAP)                                            | Requirement Status                                  | Date Uploaded Date Completed                                      | View                                                   |                   |  |  |
| Varicella (Chicken Pox)                                                             | Background Check Approved                           | 10/07/2022 10/04/2022                                             | View Files                                             |                   |  |  |
| ス TB (Options Within)                                                               |                                                     |                                                                   |                                                        | h                 |  |  |
| X Tiered Test                                                                       | View Previous Uploads Clear Prev                    | ious Upload Selection                                             |                                                        |                   |  |  |
|                                                                                     |                                                     |                                                                   |                                                        |                   |  |  |
|                                                                                     | Submit                                              |                                                                   |                                                        |                   |  |  |
|                                                                                     |                                                     |                                                                   |                                                        |                   |  |  |

# FAQs:

#### Q: I uploaded my requirement document; why does the requirement still show as incomplete?

A: Your uploaded document will show as **Pending** until it is reviewed and approved by your school coordinator or clinical site. Once the document is approved, the requirement will show a completion date and a green checkmark. You will receive an email notification if the document is denied, and the requirement will remain incomplete.

#### Q: What do I do if there is no option to upload documents?

A: In this case, your school may manage your <u>requirements</u> on your behalf. Please contact your school coordinator regarding their process for completing these requirements. They may have included an announcement on your home page regarding using a third-party vendor to manage your requirements.

#### Q: How do I locate a document I previously uploaded?

A: On your home page, click the "**<u>Requirements</u>**" tab, then select "**View Documents**" in the upper-left corner. Click the "**Historical Documents**" button next to **Navigation** in the upper-left corner to view your historical requirement documents. The historical documents area shows all previously uploaded documentation and the requirements they fulfilled. Click the file to view the document.